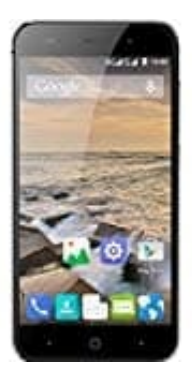

## **ZTE Blade L6**

Töne einstellen

In den Einstellungen für "Töne" bzw. "Ton & Benachrichtigungen" könnt ihr festlegen, wie sich euer Smartphone bemerkbar machen soll. Klingeln, vibrieren oder beides?

Hier könnt ihr alles nach euren Wünschen einstellen:

- G

  G

  G

  G

  G

  G

  G

  G

  G

  G

  G

  G

  G

  G

  G

  G

  G

  G

  G

  G

  G

  G

  G

  G

  G

  G

  G

  G

  G

  G

  G

  G

  G

  G

  G

  G

  G

  G

  G

  G

  G

  G

  G

  G

  G

  G

  G

  G

  G

  G

  G

  G

  G

  G

  G

  G

  G

  G

  G

  G

  G

  G

  G

  G

  G

  G

  G

  G

  G

  G

  G

  G

  G

  G

  G

  G

  G

  G

  G

  G

  G

  G

  G

  G

  G

  G

  G

  G

  G

  G

  G

  G

  G
  </tr
- 1. Öffnet den App Drawer. Was ist ein App Drawer?

2. Sucht nach dem Punkt Einstellungen und öffnet diesen.

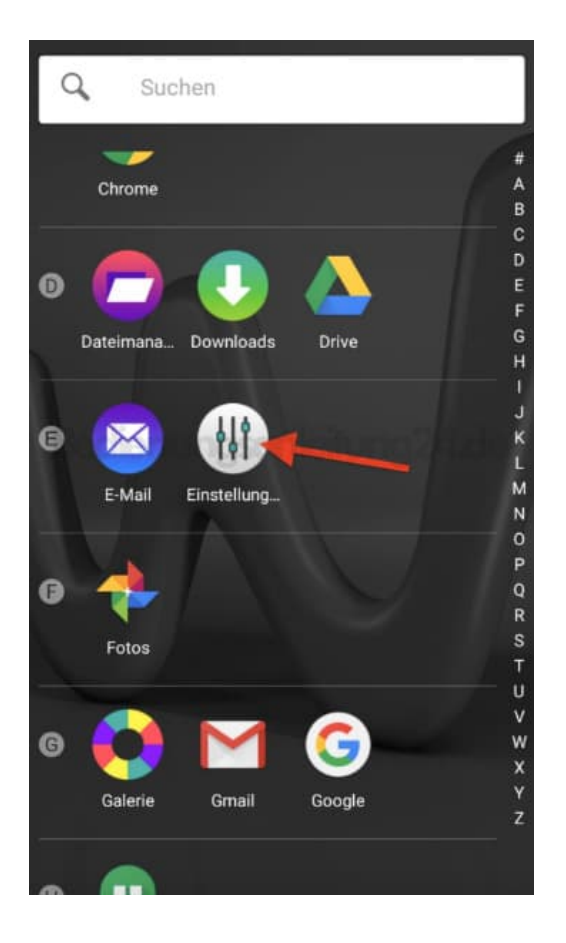

3. Je nach Hersteller heißt der nächste Punkt **Töne** oder, wie in unserem Beispiel, **Ton & Benachrichtigungen**. Wählt diesen aus.

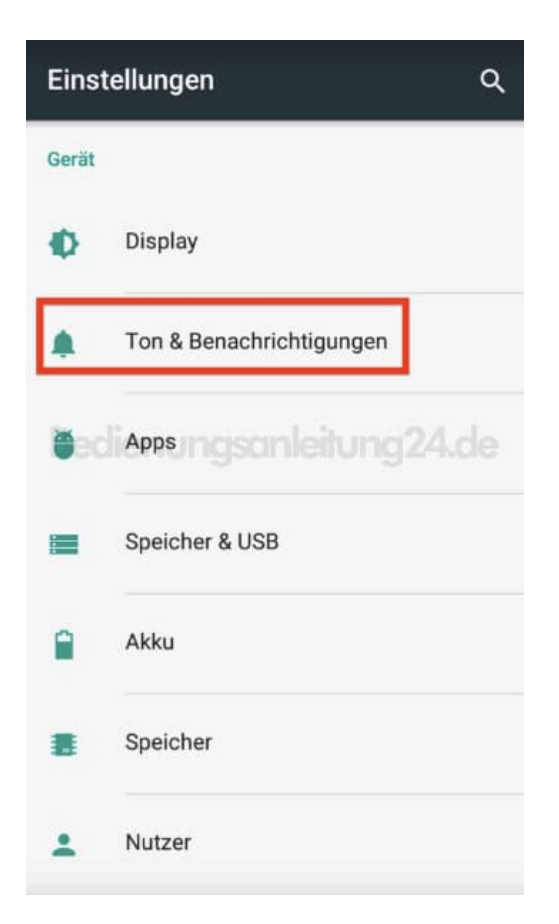

 Nun habt ihr eine Übersicht mit folgenden Einstellmöglichkeiten: Medienlautstärke: Regelt die Lautstärke von Medien. Das können z. B. Videos sein. Schiebt den Regler in die gewünschte Position.

Weckerlautstärke: Regelt die Lautstärke des Weckers.

Klingeltonlautstärke: Regelt die Lautstärke des Klingeltons bei eingehendem Anruf. Ganz links = Kein Ton, dafür Vibration.

Bei Anruf auch vibrieren:

Aktiviert ihr diesen Schalter, vibriert das Telefon zustätzlich zum Klingeln.

| ← To         | n & Benachrichtig      | ungen               |
|--------------|------------------------|---------------------|
| Töne         |                        |                     |
| Medienlaut   | stärke                 |                     |
| J —          | •                      |                     |
| Weckerlaut   | stärke                 |                     |
| © —          |                        | •                   |
| Klingeltonla | autstärke              |                     |
|              | iungsanleitun          | <del>ig24.d</del> e |
| Bei Anrufer  | auch vibrieren         |                     |
| Nicht störe  | n                      |                     |
| Klingelton   |                        |                     |
| Standardto   | n für Benachrichtigung | gen                 |
| Graceful     |                        |                     |
| Andere Tör   | ie                     |                     |

5. Tippt ihr auf "Klingelton", öffnet sich eine Auswahl für den Klingelton. Tippt einen an und wartet kurz, er wird angespielt. Habt ihr euch entschieden, tippt auf **OK**.

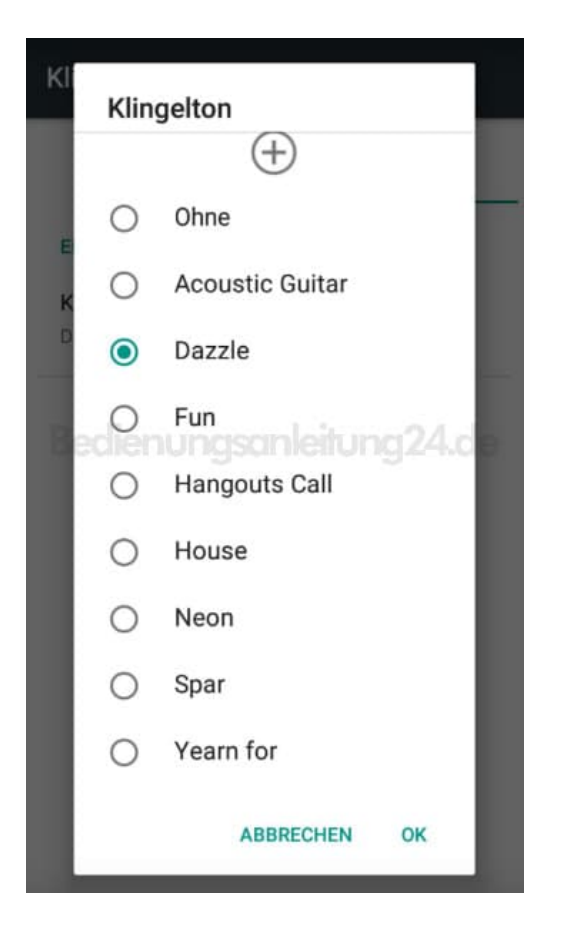

6. Über **Andere Töne** könnt ihr weitere Einstellungen vornehmen, wenn ihr den entpsrechenden Schalter umlegt.

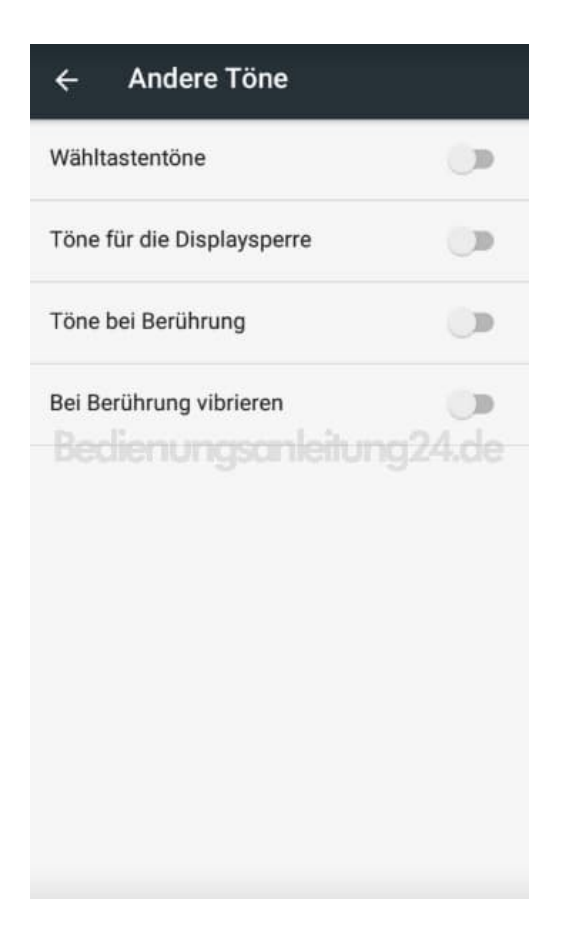

Diese PDF Anleitung wurde bereitgestellt von Bedienungsanleitung24.de Keine Haftung für bereitgestellte Inhalte. Die Richtigkeit der Inhalte wird nicht gewährleistet.